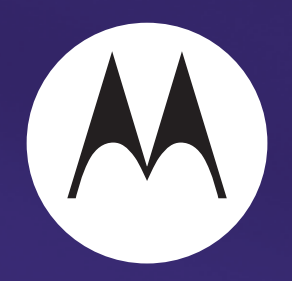

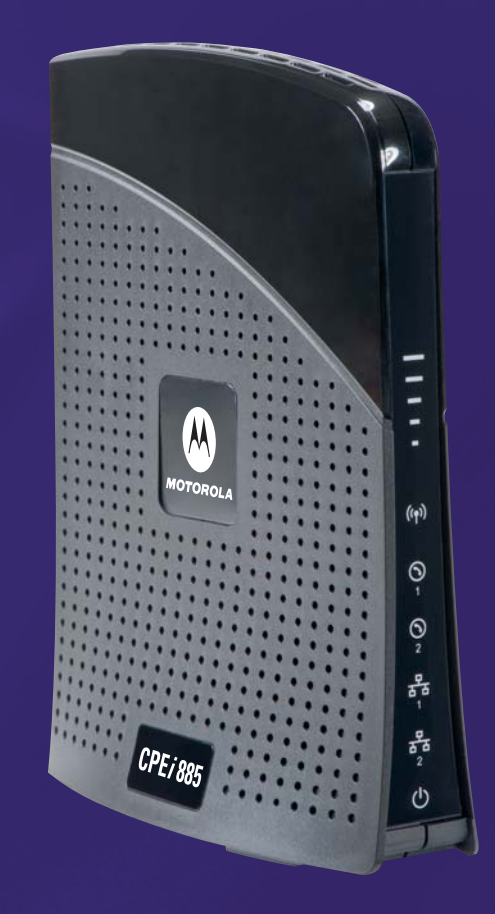

CPE*i* 885 Series

# **User Manual**

# Contents

## Chapter 1: Desktop CPEi 885 User Guide

| Overview                           | 1-1 |
|------------------------------------|-----|
| Powerful Features in a Single Unit | 1-2 |
| Front of the CPE                   | 1-2 |
| Back of the CPE                    | 1-3 |
| Operating Information              | 1-3 |

## **Chapter 2: Installation**

| Overview                        | 2-1 |
|---------------------------------|-----|
| Before you Begin                | 2-1 |
| Easy Setup                      | 2-1 |
| Advanced Setup                  | 2-2 |
| Procedure to Log into the CPE   | 2-2 |
| Setup Wizard and Authentication | 2-3 |

## **Chapter 3: Basic Configuration**

## Chapter 4: Advanced Configuration

| Port Forwarding Menu 4-1 |
|--------------------------|
| Forwarding Tab           |
| Local Address Menu       |
| DHCP Server Tab          |
| Lease Status Tab         |
| Lease Reservation Tab    |
| Control Panel            |
| Software Tab             |

| Certificate Tab | -6        |
|-----------------|-----------|
| System Tab 4    | <b>-6</b> |
| About Tab       | Ł-7       |
| Wi-Fi Advanced  | <u>-7</u> |

## Chapter 5: Configuring TCP/IP

| Configuring TCP/IP in Windows XP    | . 5-1 |
|-------------------------------------|-------|
| Configuring TCP/IP in Windows Vista | . 5-5 |

## Chapter 6: Troubleshooting

| Power                               | . 6-1 |
|-------------------------------------|-------|
| A Computer Cannot Log On to the CPE | . 6-1 |
| Cannot Connect to the Internet      | . 6-1 |
| Additional Troubleshooting Help     | . 6-1 |
|                                     |       |

# Chapter 1: Desktop CPEi 885 User Guide

#### **Overview**

Thank you for purchasing the Motorola CPE Indoor CPE*i* 885 desktop device. The Desktop CPE*i* 885 allows you to connect to the wireless world easily and seamlessly without complicated installation and setup procedures. In addition, it offers you the ability to make Voice over Internet Protocol (VoIP) calls.

The Desktop CPE indoor CPE*i* 885 device provides the user:

- Convenience with easy plug and play functionality. Compact design.
- Control remote management capability allows easy detection and authentication once the unit is set up.
- VoIP two RJ11 ports allow for Voice over IP calls using your CPEi 885.
- Wi-Fi wireless LAN

The features and the physical appearance of your Desktop CPEi 885 device may differ slightly from the illustration.

Figure 1-1: CPEi 885

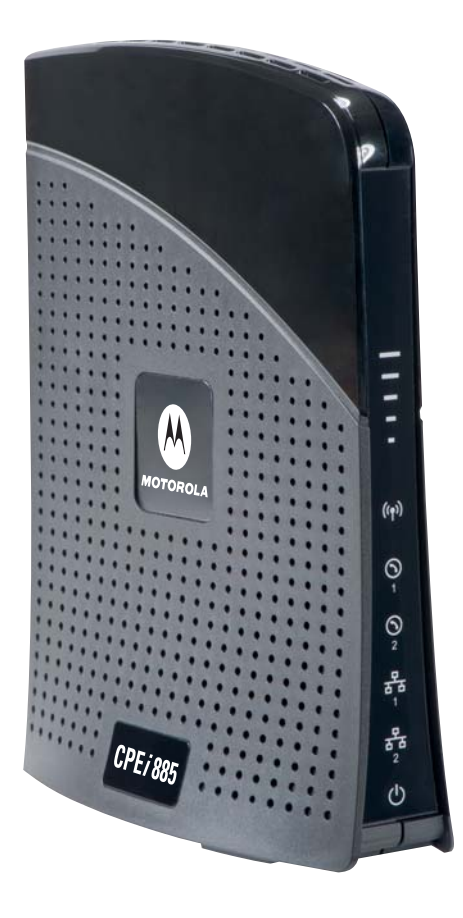

For the most recent documentation, visit the Product Documentation page on www.motorola.com/wimaxmanuals.

## **Powerful Features in a Single Unit**

The CPE device provides the following features:

- WiMAX Authentication
- WAN DHCP Client
- LAN DHCP Server
- Home Gateway Functions
- Firewall Protection
- Port Forwarding
- Wi-Fi

## Front of the CPE

The front of the CPE unit contains LED Link/Activity indicators. The LEDs show the status of the initialization during and network connections during power up. The LEDs also indicate the signal strength, and if Wi-Fi is enabled.

Table 1-1 LED Indicator Interface

| LED                  |                   | Status                                                                                                    |  |
|----------------------|-------------------|----------------------------------------------------------------------------------------------------|--|
| ( <b>•</b> )         | (Wi-Fi)           | Indicates if Wi-Fi is enabled or disabled.<br>LED on, Wi-Fi is enabled.                                                                                                    |  |
| Ē                    | (Signal Strength) | <ul> <li>Full WiMAX Signal Strength is detected<br/>when all WiMAX Signal Strength LEDs are<br/>lit.</li> <li>One to two WiMAX Signal Strength<br/>LEDs are lit - low signal detected.</li> <li>Three to five WiMAX Signal Strength<br/>LEDs are lit - high signal detected.</li> </ul> |  |
| Ē                    | (WiMAX Status)    | <ul> <li>While acquiring access to the WiMAX<br/>Network:</li> <li>All WiMAX Signal Strength LEDs vary<br/>between ON, OFF and/or BLINKING<br/>status.</li> </ul>                                                                                                    |  |
| <b>)</b><br>1/2      | (VoIP Status)     | Indicates the status of the VoIP connection.                                                                                                    |  |
| <b>日</b><br>日<br>1/2 | (LAN Status)      | Indicates the status of the Ethernet connection and activity                                                                                                    |  |
| Ċ                    | (Power)           | Indicates if the device is powered or not.                                                                                                    |  |

## Back of the CPE

The back of the CPE unit contains the RESET switch, WPS switch, DC Power Connector, Ethernet connector, Ethernet LED, Line 1 and Line 2 telephone ports.

Figure 1-2: CPE Ports and Connections

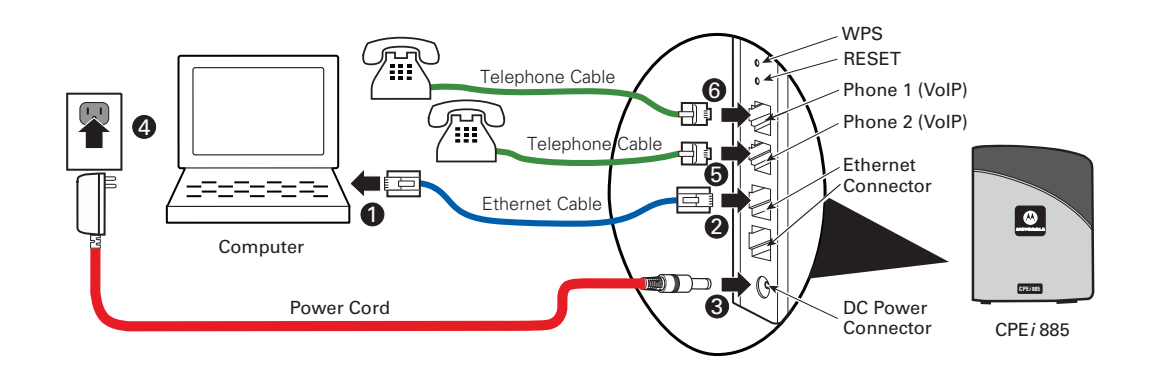

Table 1-2 Port Descriptions

| Port  |              | Port Description                                                              |
|-------|--------------|-------------------------------------------------------------------------------|
| 뀸     | (Ethernet)   | Ethernet Ports 1 and 2.                                                       |
|       | (Power)      | DC Power Connector.                                                           |
| ી     | (Phone Line) | RJ-11 ports for use with VoIP.                                                |
| Reset |              | Hardware Reset Button (A paperclip is recommended for accessing this button). |
| WPS   |              | Wi-Fi pretected setup button.                                                 |

## **Operating Information**

Operating temperature for this unit is 0-40 °C (32-104 °F).

This page intentionally left blank.

# **Chapter 2: Installation**

#### **Overview**

To install the Desktop CPEi 885 Series, review the following sections:

- Before You Begin
- Easy Setup

#### **Before you Begin**

Before you begin installation, check that you have received the following items with your Desktop CPE*i* 885:

|                  | • | • |                           |
|------------------|---|---|---------------------------|
| Item             |   |   | Description               |
| AC Power Adapter |   |   | Power adapter cord connec |

Table 2-1 In the box with your CPE, you should have

| AC Power Adapter                   | Power adapter cord connects the Desktop CPE to an AC electrical outlet.                                |
|------------------------------------|----------------------------------------------------------------------------------------------------|
| Ethernet Cable                     | The Ethernet cable connects the Internet<br>port on your Desktop CPE to your PC or<br>laptop computer. |
| Desktop CPEi 885 Quick Start Guide | Desktop CPEi 885 Quick Start Guide                                                                     |

In addition, you need:

- A computer
- An RJ-11 telephone cable (optional). Two RJ-11 telephone cables are required if your service provider has supplied you with two telephone numbers.

## **Easy Setup**

The CPE is easily set up in your home. Basic installation equipment needed are the power adapter, Ethernet cable, a PC or laptop computer and the CPE device. If you want to use the VoIP functionality, you need an RJ-11 phone cable and a telephone.

Perform the following tasks before attaching the power cord or powering up the unit:

- Stand the CPE on a flat surface.
- Plug the AC power adapter cord into an AC outlet.
- Plug one end of the Ethernet cable into the Ethernet connector on the back of the unit.
- Plug the other end of the Ethernet cable into the Ethernet connector of your computer.
- To use VoIP functionality of the phone, plug one end of the phone line into the activated phone connector on the back of the unit. Phone line activation is dependent upon your service contract.
- Plug the other end of the phone line into the phone line connector of your telephone.

#### **Advanced Setup**

The CPE can also be used to connect to a multi-port switch (hub) - purchased separately from the CPE. Connecting the CPE device to a hub allows you to connect more than one computer to your CPE device.

## Procedure to Log into the CPE

#### **Before you Begin Configuration**

Some settings on your computer need to be verified or changed to ensure that your computer configuration can support the Desktop CPE.

Verify that the IP addresses and DNS settings are automatically generated in your Local Area connection of your Internet Protocol (TCP/IP) properties. Refer to the chapter titled "Configuring TCP/IP" for additional information.

#### Logging in to the CPE

Use the following procedure to log into the Desktop CPE:

- 1. On a computer that is connected to the Desktop CPE, open a web browser.
- 2. In the Address or Location field, type **http://mywimax.** and press **ENTER** to display the login screen.

Include the period (.) after http://mywimax. in order to access the login screen.

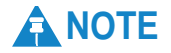

Alternatively, you may enter the IP address: http://192.168.15.1 into the address field in order to gain access to your CPE. If you cannot access the CPE, refer to the chapter titled: Configuring TCP/IP for more information.

3. The Welcome to Motorola WiMAX CPE screen is displayed and prompts you for a password.

#### Figure 2-1: Login Screen

| <b>(</b> ) | Welcome to Motorola WiMAX CPE                               |
|------------|-------------------------------------------------------------|
|            | Please type your login password and click the Login button. |
|            | Password                                                    |
| >          |                                                             |
|            | мотоwi                                                      |

- 4. In the **Password** field, type the password (default is **motorola**).
- 5. Click Login.
- 6. First time users see a pop-up box that states: "The Wizard application will guide you through for the first time configuration". Click **OK** button to continue.
- 7. Click the **OK** button to launch the wizard application.

#### **Setup Wizard and Authentication**

#### Step 1 - Change Password

Once you have launched the setup wizard, you are prompted to change your password. Motorola recommends using a password to protect your home network and CPE device. Passwords are case sensitive.

To change your password:

- Ensure the "Enable Login Password Protection" box is checked.
- Enter a New Login Password in the box. Passwords can be no more than 20 characters in length.
- Re-type your new password in the Confirm New Login Password box.
- Click Next.

If you forget your password, you can reset it back to the default (motorola) password. To reset the password, press and hold the reset button on the back of your CPE for 5 or more seconds. Before resetting the CPE, ensure that the power is ON.

#### Step 2 - Device Time

This screen allows you to set the time zone and to enable Daylight Savings Time (when applicable) for your location.

• Select the appropriate time zone for your location from the drop-down box.

- Check the box that is called "Auto Adjust for Daylight Savings Time" if you live in a region that observes Daylight Savings Time. This box is checked by default.
- Click the **Next** button.

#### Step 3 - WiMAX Security

The WiMAX Security tab contains your authentication method. Check with your service provider to determine if they require a user name and password for authentication purposes.

- If the Authentication Method is EAP-TLS, no User Name and Password are required. Enter the Realm information supplied by your service provider. Click the **Next** button.
- If the Authentication Method is EAP-TTLS/MS-CHAPv2, enter a User Name and Password, and Realm information supplied by your Service Provider. Once you have entered the User Name/Password/Realm information, click the **Next** button.
- If you are unsure of the Authentication Method, select EAP-TLS (which is the default) and click the **Next** button.

#### Step 4 - Account

The Account tab allows you to manage Voice over IP (VoIP) related services. Please consult with your telephony service provider for these settings.

Click the **Apply** button when finished.

Congratulations! You have now completed the setup of your WiMAX connection.

Click **OK** on the Congratulations! dialog box.

A status screen appears that shows Network status and telephony status. The Network Status screen provides any status associated with your WiMAX Wireless Broadband connection. The Telephony Status screen provides status of your telephony service.

- The **Restart** button is used to restart the device. The restart button is available on every screen.
- The Wizard button starts the set-up wizard over again.
- The **Refresh** button refreshes the screen with the current status.
- The **Auto Refresh** button allows the web browser to automatically refresh at the interval determined in the Control Panel menu.

#### Figure 2-2: Status Screen

| Control Panel Control Panel Control Address Control Address Control Panel Control Panel Control Pan | WIMAX<br>WIMAX Bac<br>WIMAX WIMAX<br>WIMAX<br>WIMAX<br>WIMAX DI<br>WIMAX DI<br>WIMAX DI<br>WIMAX DI<br>WIMAX DI<br>WIMAX DI | (Radio Overl<br>dio Tempera<br>Service Prov<br>X Network St<br>letwork St<br>wiMAX (<br>WIMAX (<br>WIMAX (<br>dlink Through<br>dink Through<br>dink Through<br>dink Rece<br>AX Packets 3<br>nection Up T | heat:none<br>heat:none<br>ider:Motorci<br>tate:assoc<br>atus:Downl<br>EAP-<br>mrity:TTLS//<br>tate: provis<br>RSSI:44 dB<br>CINR:35 dB<br>nput:0 kbps<br>ived:6600<br>Sent:891<br>ime:0 hr 20<br>isoc:none | la<br>lated I<br>link Sync II<br>ASCHAPV2<br>lioned<br>m<br>m<br>Devic | Gatew<br>IP<br>Subir<br>P Default<br>IP Co<br>Lease<br>Lease<br>DNS<br>Tim<br>Device<br>ce Restar | ay Mode:ei<br>Address:11<br>het Mask:22<br>Gateway:11<br>nnection:ci<br>Firewall:or<br>Obtained:12<br>e Expires:12<br>e Server:11<br>Up Time:0<br>t Reason:3 | nabled<br>72.16.2.5<br>56.255.0.0<br>72.16.0.1<br>prinected<br>1<br>2/16/2010<br>7/2.16.0.10<br>47.2.16.0.10<br>34.84.84.84<br>hr 21 min | 11:53:10 AI<br>11:53:10 AI<br>172.16.0.1 | м<br>м<br>0                 |
|----------------------------------------------------------------------------------------------------|----------------------------------------------------------------------------------------------------|----------------------------------------------------------------------------------------------------|----------------------------------------------------------------------------------------------------|------------------------------------------------------------------------|---------------------------------------------------------------------------------------------------|----------------------------------------------------------------------------------------------------|----------------------------------------------------------------------------------------------------|------------------------------------------|-----------------------------|
| , 🔨                                                                                                    | Available WiM<br>Service<br>Provider                                                                                        | AX Network:<br>RSSI(dBm)                                                                                                    | s<br>CINR(dB)                                                                                                    | BS ID                                                                  | Sector                                                                                            | Preamble<br>Index                                                                                                    | Freq                                                                                                    | BW(KHz)                                  | Date and<br>Time            |
| Y                                                                                                    | Motorola                                                                                                    | -44                                                                                                    | 35                                                                                                    | 0x000001000061                                                         | 0x61                                                                                              | 0x00                                                                                                    | 3405000                                                                                                    | 10000                                    | 06/01/201<br>12:00:29<br>PM |

#### **Restart Button**

Figure 2-3: Restart Button

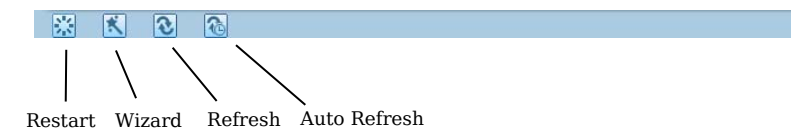

This page intentionally left blank.

# **Chapter 3: Basic Configuration**

Once the CPE setup has been completed, you can log in to your CPE from any computer on your home network. To log in type the device name in the address bar on your computer. The default device name is mywimax.

This section describes the PERSONALIZE, INTERNET, STATUS, and Wi-Fi basic Menus that are available.

#### **Personalize Menu**

The Personalize menu provides the following tabs:

- Password
- Device Time
- Device Name
- Restore Factory Settings

#### Figure 3-1: Personalize Menu

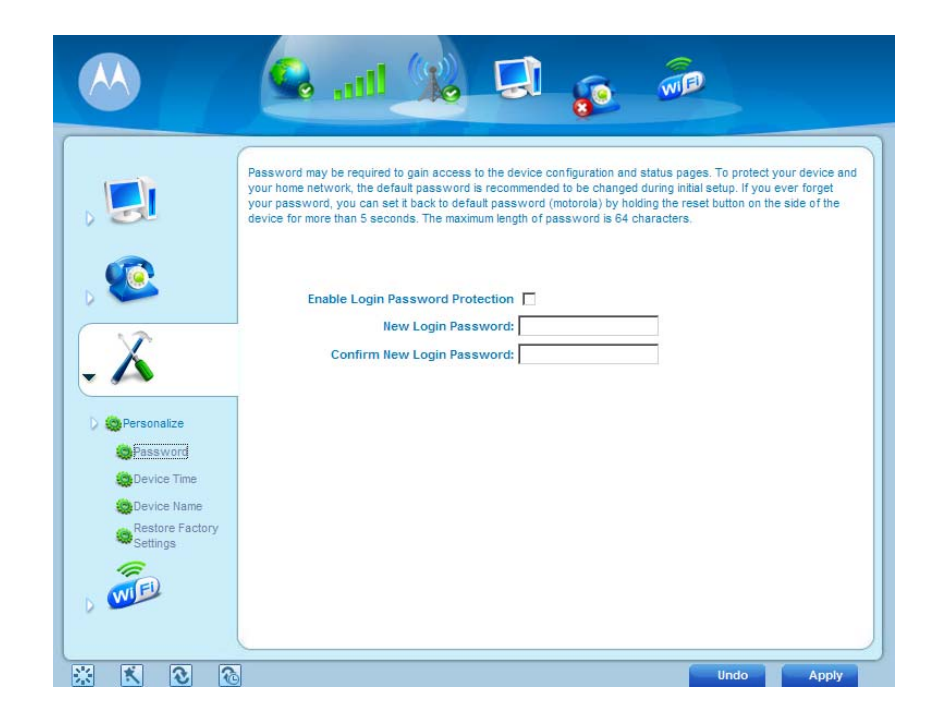

To Access the Personalize menu, click on the Tools symbol, then click on Personalize.

## **Password Tab**

The password tab allows you to enable/disable password protection. You can also change your password here. Be sure to click the **Apply** button when finished

Table 3-1 Password Tab

| Field or Button                  | Description                                                                        |
|----------------------------------|------------------------------------------------------------------------------------|
| Enable Login Password Protection | Checking this box requires login password protection.                              |
| New Login Password               | Enter your new password here. Maximum 20 characters. Passwords are case sensitive. |
| Confirm New Login Password       | Re-enter your new password here, exactly as entered in the previous step.          |

## **Device Time Tab**

The Device Time tab allows you to establish the time zone for your location. It also allows you to automatically adjust for Daylight Savings Time if necessary. Be sure to click the **Apply** button when finished.

Table 3-2 Device Time Tab

| Field or Button                      | Description                                                                                |
|--------------------------------------|--------------------------------------------------------------------------------------------|
| Current Local Time                   | Current Local Time                                                                         |
| Time Zone                            | Select your local time zone from the drop-<br>down box.                                    |
| Auto Adjust for Daylight Saving Time | Check this box if your location observes<br>Daylight Savings Time. (Default is<br>checked) |

## **Device Name Tab**

The Device Name tab allows you to rename your CPE device. The Device Name is the name you enter on an internet browser address bar to access your CPE device. Be sure to click the **Apply** button when finished.

Table 3-3 Device Name Tab

| Field or Button | Description                                                      |
|-----------------|------------------------------------------------------------------|
| New Device Name | Enter the new name for the CPE device.<br>Maximum 20 characters. |

## **Restore Factory Settings Tab**

The Restore Factory Settings Tab resets your CPE to the manufacturers default settings. Be sure to click the **Apply** button if you are sure that you want to reset factory settings.

#### Table 3-4 Restore Factory Settings Tab

| Field or Button          | Description                                                                                                    |
|--------------------------|----------------------------------------------------------------------------------------------------|
| Restore Factory Settings | Checking this box restores the CPE to factory default settings. The device restarts when you click <b>Apply</b> . |

#### **Internet Menu**

The Internet menu provides the following tabs:

- WiMAX Security
  - Internet Protocol
  - Firewall
  - Dynamic DNS

Figure 3-2: Internet Menu

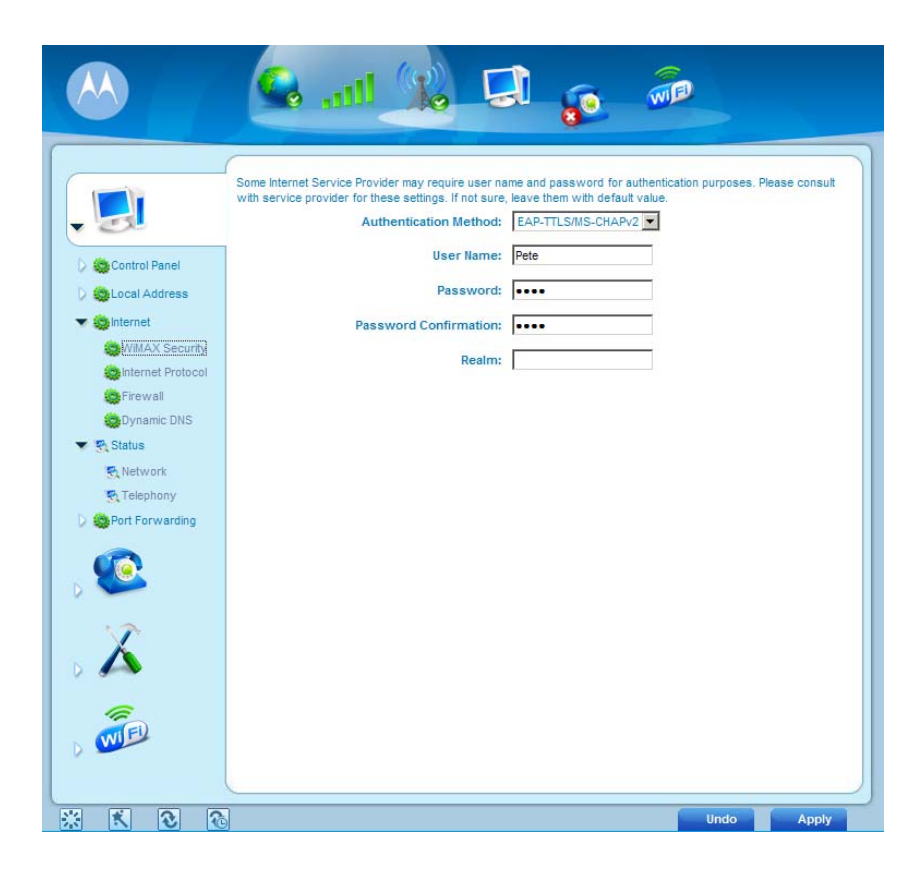

To access the Internet menu, click on the Computer icon, then click on Internet.

## WiMAX Security Tab

The WiMAX Security tab contains your authentication method. Check with your service provider to determine a user name and password are required for authentication purposes.

Table 3-5 WiMAX Security Tab

| Field or Button                     | Description                                                                               |
|-------------------------------------|-------------------------------------------------------------------------------------------|
| Authentication Method               | Drop down box allows you to select either<br>EAP-TLS (default) or EAP-TTLS/MS-<br>CHAPv2. |
| User Name (EAP-TTLS/MS-CHAPv2 only) | Enter the User Name supplied by your service provider.                                    |
| Password (EAP-TTLS/MS-CHAPv2 only)  | Enter the Password supplied by your service provider.                                     |
| Realm                               | Supplied by your service provider.                                                        |

If your authentication method is EAP-TLS, then a User Name and Password are not necessary.

Click the Apply button.

#### **Internet Protocol Tab**

Please check with your service provider for these settings. If you are unsure of the settings, leave the default values set and click the **Apply** button.

If your service provider has instructed you to change any of these settings, be sure to click the **Apply** button when you are finished.

#### **Firewall Tab**

A firewall helps to protect your home network from unauthorized access. It also helps to manage authorized access from the internet to your CPE.

| Field or Button                | Description                                                                                                    |
|--------------------------------|----------------------------------------------------------------------------------------------------|
| Enable Firewall                | Check this box to enable the firewall for your home network.                                                      |
| Enable Web Login from Internet | (Grayed out if Enable Firewall is not selected).                                                                  |
|                                | Check this box to enables you to access<br>your CPE device from a network other<br>than your own.                 |
| Web Login Port from Internet   | Choose a port number to connect to when<br>logging in from a network other than your<br>own. The default is 8080. |

Table 3-6 Firewall Tab

| Table 3-6 Firewall Tab    |                                                                                                    |
|---------------------------|----------------------------------------------------------------------------------------------------|
| Field or Button           | Description                                                                                                    |
| Enable ping from Internet | Enables the CPE to respond to a ping from<br>the Internet. This option would be enabled<br>to allow testing only. Do not leave this<br>enabled. |

Be sure to click the **Apply** button once you are finished.

## **Dynamic DNS Tab**

Dynamic Domain Name Service (DDNS) allows a user with a non-static IP address to keep their domain name associated with an ever changing IP address. As an example, DDNS is used when you are hosting your own website.

Table 3-7 Dynamic DNS Tab

| Field or Button       | Description                                                                                                 |
|-----------------------|----------------------------------------------------------------------------------------------------|
| Enable DDNS           | Check this box to Enable DDNS (default is unchecked).                                                       |
| DDNS Service Provider | Select DDNS Service Provider that you belong to from the drop-down box.                                     |
| DDNS User Name        | Only valid if Enable DDNS is checked.<br>Enter your DDNS account user name.                                 |
| DDNS Password         | Only valid if Enable DDNS is checked.<br>Enter your DDNS account password.                                  |
| DDNS Host Name        | Only valid if Enable DDNS is checked.<br>Enter the DDNS Host Name. This is<br>assigned by the DDNS service. |

Be sure to click the **Apply** button once you are finished.

#### **Status Menu**

The Status menu provides the following tabs:

- Network
- Telephony

#### Figure 3-3: Status Menu

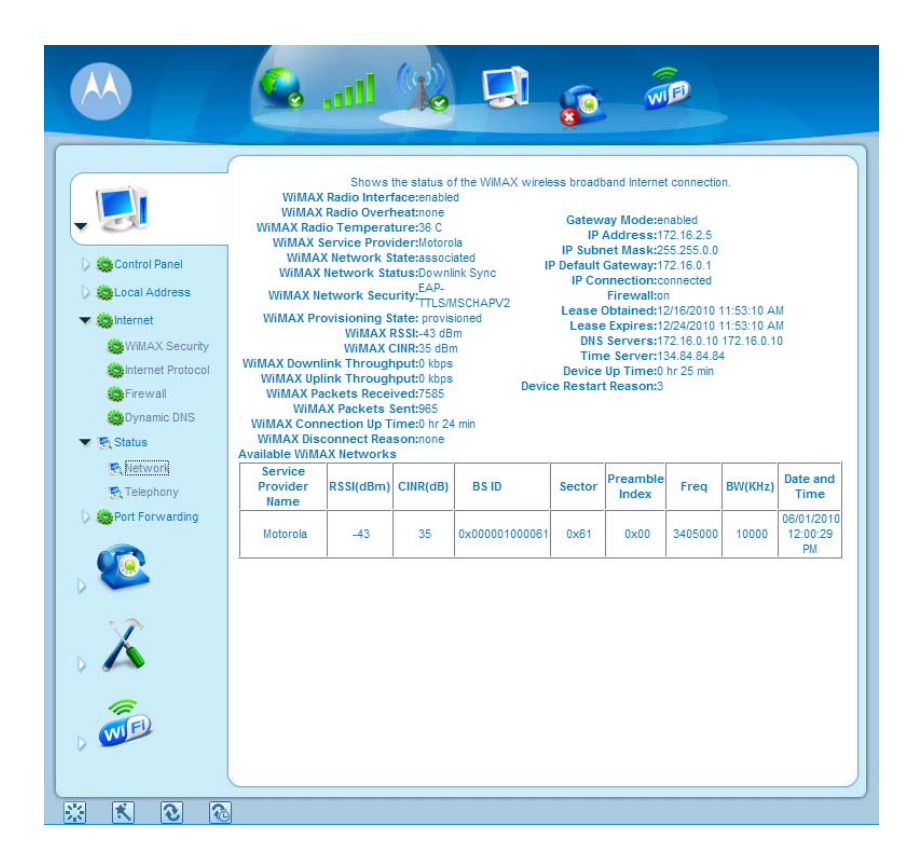

#### **Network Tab**

The Network tab provides any status associated with your WiMAX Wireless Broadband connection.

#### **Telephony Tab**

The Telephony tab provides any status associated with your telephony connection.

#### **Telephony Menu**

The telephony menu allows you to manage your Voice over Internet Protocol (VoIP) services.

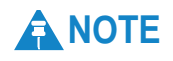

Contact your service provider to obtain VoIP service, if you do not already have this service.

The Telephony menu provides the following tabs:

- Account
- Ring Tone
- Caller ID
- Call Forwarding
- Voice Mail
- Special Numbers

#### Figure 3-4: Telephony Menu

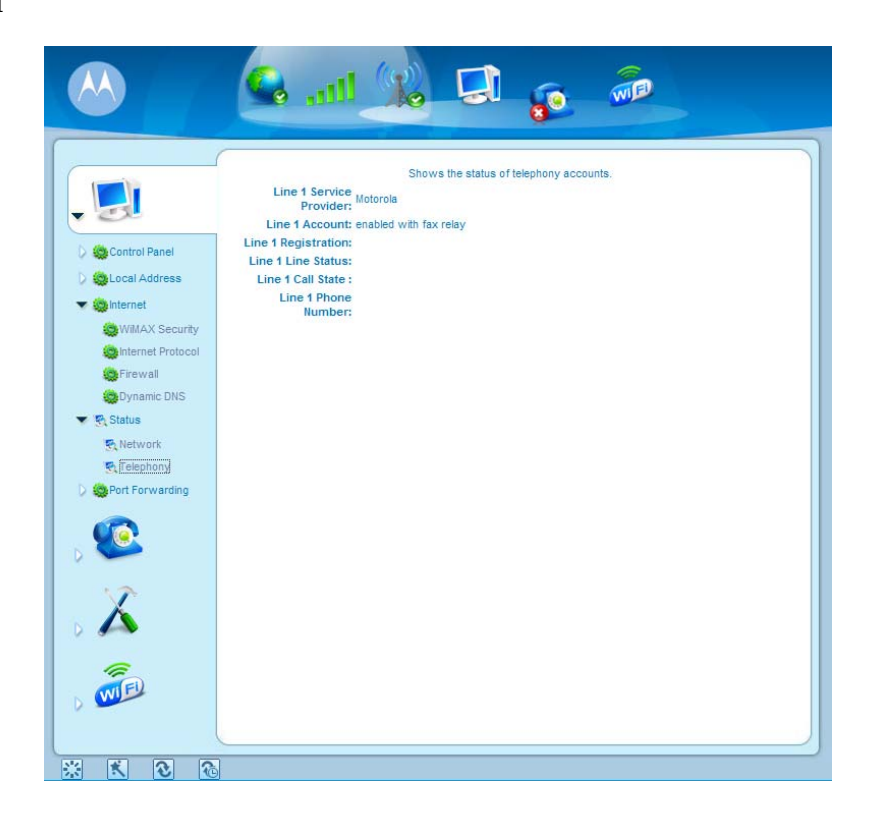

## Account Tab

Please consult with your service provider for these settings. The Account Tab contains the following settings:

|  | Table | 3-8 | Account | Tab |
|--|-------|-----|---------|-----|
|--|-------|-----|---------|-----|

| Field or Button         | Description                                                                                         |
|-------------------------|----------------------------------------------------------------------------------------------------|
| Line 1 User Name        | If Line 1 is an active VoIP, enter the User<br>Name as provided by your service<br>provider.        |
| Line 1 Password         | Enter the Line 1 password as provided by<br>your service provider. Passwords are case<br>sensitive. |
| Confirm Line 1 Password | Reenter your Line 1 password exactly as<br>entered in the field from the previous<br>step.          |
| Line 2 User Name        | If Line 2 is an active VoIP, enter the User<br>Name as provided by your service<br>provider.        |
| Line 2 Password         | Enter the Line 2 password as provided by<br>your service provider. Passwords are case<br>sensitive. |
| Confirm Line 2 Password | Re-enter your Line 2 password exactly as<br>entered in the field from the previous<br>step.         |

Be sure to click the  $\ensuremath{\mathbf{Apply}}$  button once you have made changes.

# 

Support for the following VoIP features is dependent upon your service contract.

#### **Ring Tone Tab**

The Ring Tone tab allows you to customize ring tones for your telephone(s).

## **NOTE**

You need a phone connected to your CPE to hear ring tones.

| Field or Button          | Description                                                                         |
|--------------------------|-------------------------------------------------------------------------------------|
| Default Line 1 Ring Type | Use the drop-down box to select a ring tone for Line 1. The default is ringtone R0. |
| Test                     | Click to hear how the selected ring tone sounds.                                    |
| Default Line 2 Ring Type | Use the drop-down box to select a ring tone for Line 2. The default is ringtone R0. |
| Test                     | Click to hear how the selected ring tone sounds.                                    |

Be sure to click the **Apply** button once you have made changes.

#### Caller ID Tab

The Caller ID tab allows you to manage the Caller ID functions for your telephones:

Table 3-10 Caller ID Tab

| Field or Button                                    | Description                                                                                                    |
|----------------------------------------------------|----------------------------------------------------------------------------------------------------|
| Enable Line 1 Anonymous Incoming Call<br>Rejection | If Line 1 is your active telephone port,<br>check this box if you would like to reject<br>telephone calls from anonymous incoming<br>callers. The default is checked.                           |
| Enable Line 1 Permanent Anonymous<br>Outgoing Call | If Line 1 is your active telephone port,<br>check this box if you would like to<br>permanently block your telephone number<br>from appearing on others' Caller ID. The<br>default is unchecked. |
| Enable Line 2 Anonymous Incoming Call<br>Rejection | If Line 2 is your active telephone port,<br>check this box if you would like to reject<br>telephone calls from anonymous incoming<br>callers. The default is checked.                           |

| Field or Button                                    | Description                                                                                                    |
|----------------------------------------------------|----------------------------------------------------------------------------------------------------|
| Enable Line 2 Permanent Anonymous<br>Outgoing Call | If Line 2 is your active telephone port,<br>check this box if you would like to<br>permanently block your telephone number<br>from appearing on others' Caller ID. The<br>default is unchecked. |

Table 3-10 Caller ID Tab

Be sure to click the **Apply** button once you have made changes.

#### **Call Forwarding Tab**

The Call Forwarding tab allows you to manage the call forwarding features for your telephone(s). The Call Forwarding tab contains the following:

| Field or Button                        | Description                                                                                                    |
|----------------------------------------|----------------------------------------------------------------------------------------------------|
| Enable Line 1 Basic Forwarding         | Check this box to enable basic call forwarding on Line 1. The default is unchecked.                                                                                                    |
| Line 1 Basic Forwarding to Number      | If "Enable Line 1 Basic Forwarding" is<br>checked, enter the telephone number you<br>would like to forward calls to.                                                                                                    |
| Enable Line 1 Forwarding on No Answer  | Check this box to forward calls received<br>on Line 1 if there is no answer. This<br>function is not available if "Enable Line 1<br>Basic Forwarding" is checked.                                                                                     |
| Line 1 No Answer Forwarding to Number  | If "Line 1 No Answer Forwarding to<br>Number" is checked, enter the telephone<br>number you would like to forward calls to<br>when there is no answer on Line 1. This<br>function is not available if "Enable Line 1<br>Basic Forwarding" is checked. |
| Line 1 No Answer Forwarding Ring Count | Enter the number of rings allowed before<br>the call forwards to the number identified<br>above. The default is six rings.                                                                                                    |
| Enable Line 1 Forwarding on Busy       | Check this box to forward calls received while Line 1 is in use.                                                                                                    |
| Line 1 Busy Forwarding To Number       | If "Enable Line 1 Forwarding on Busy" is<br>checked, enter the telephone number you<br>would like calls forwarded to when Line 1<br>is in use.                                                                                                    |
| Enable Line 2 Basic Forwarding         | Check this box to enable basic call<br>forwarding on Line 2. The default is<br>unchecked.                                                                                                    |
| Line 2 Basic Forwarding to Number      | If "Enable Line 2 Basic Forwarding" is<br>checked, enter the telephone number you<br>would like to forward calls to.                                                                                                    |

Table 3-11 Call Forwarding Tab

| Field or Button                        | Description                                                                                                    |
|----------------------------------------|----------------------------------------------------------------------------------------------------|
| Enable Line 2 Forwarding on No Answer  | Check this box to forward calls received<br>on Line 2 if there is no answer. This<br>function is not available if "Enable Line 2<br>Basic Forwarding" is checked.                                                                                     |
| Line 2 No Answer Forwarding to Number  | If "Line 2 No Answer Forwarding to<br>Number" is checked, enter the telephone<br>number you would like to forward calls to<br>when there is no answer on Line 2. This<br>function is not available if "Enable Line 2<br>Basic Forwarding" is checked. |
| Line 2 No Answer Forwarding Ring Count | Enter the number of rings allowed before<br>the call forwards to the number identified<br>above. The default is six rings.                                                                                                    |
| Enable Line 2 Forwarding on Busy       | Check this box to forward calls received while Line 2 is in use.                                                                                                    |
| Line 2 Busy Forwarding To Number       | If "Enable Line 2 Forwarding on Busy" is<br>checked, enter the telephone number you<br>would like calls forwarded to when Line 2<br>is in use.                                                                                                    |

Be sure to click the **Apply** button once you have made changes.

#### Voice Mail Tab

The voice mail tab allows you to see the status of your voice mail.

Please contact your service provider to activate the voice mail feature if it is not already active. The Voice Mail Tab contains the following:

Table 3-12 Voice Mail Tab

| Field or Button                       | Description                                                          |
|---------------------------------------|----------------------------------------------------------------------|
| Line 1 Server Based Voice Mail Status | Shows the status of Line 1 voice mail as either enabled or disabled. |
| Line 1 Number of New Voice Mails      | Shows the number of new, unheard voice mails on Line 1.              |
| Line 1 Number of Old Voice Mails      | Shows the number of previously heard voice mails on Line 1.          |
| Line 2 Server Based Voice Mail Status | Shows the status of Line 2 voice mail as either enabled or disabled. |
| Line 2 Number of New Voice Mails      | Shows the number of new, unheard voice mails on Line 2.              |
| Line 2 Number of Old Voice Mails      | Shows the number of previously heard voice mails on Line 2.          |

Be sure to click the **Apply** button once you have made changes.

#### **Special Number Tab**

The Special Number tab provides a list of special dialing numbers for your VoIP Phone Service. The Special Number Tab contains the following:

Table 3-13 Special Number Tab

| Field or Button                            | Description                                                                                                    |
|--------------------------------------------|----------------------------------------------------------------------------------------------------|
| Service Provider Contact Number            | Use this number to contact customer service for your service provider.                                                             |
| Emergency Number                           | Dial this number to reach local emergency services.                                                                                |
| Redial                                     | Dial this number to redial the last number called.                                                                                 |
| Blind Call Transfer                        | Dial this number to transfer a call directly to a third party.                                                                     |
| Consultation Call Transfer                 | Dial this number to speak with the third party before you transfer the call to them.                                               |
| Call Hold                                  | Dial this number to place your current call on hold.                                                                               |
| Automatic Recall Activate                  | Dial this number to call back the number of the last incoming call.                                                                |
| Automatic Recall Deactivate                | Dial this number to automatically call<br>back the last number dialed when that<br>number becomes available.                       |
| Call Forwarding Activate                   | Dial this number to forward your calls to a different number.                                                                      |
| Call Forwarding Deactivate                 | Dial this number to deactivate call forwarding.                                                                                    |
| Call Forwarding Busy Activate              | Dial this number to forward calls to a different number when the line is busy.                                                     |
| Call Forwarding Busy Deactivate            | Dial this number to de-activate calls from<br>forwarding to a different number when<br>the line is busy.                           |
| Call Forwarding Busy Change Number         | Dial this number to change the phone<br>number to which calls will be forwarded<br>when the line is busy.                          |
| Call Forwarding No Answer Activate         | Dial this number to forward calls to a different number when there is no answer on Line 1 or Line 2.                               |
| Call Forwarding No Answer Deactivate       | Dial this number to de-activate calls from<br>forwarding to a different number when<br>there is no answer on Line 1 or Line 2.     |
| Call Forwarding No Answer Change<br>Number | Dial this number to change the phone<br>number to which calls will be forwarded<br>when there is no answer on Line 1 or Line<br>2. |

| Field or Button                     | Description                                                                                                    |
|-------------------------------------|----------------------------------------------------------------------------------------------------|
| Automatic Callback Activate         | Dial this number to hear the most recent<br>call you missed and to return the call. If<br>the number is busy, you can hang up.<br>When the number is available, your phone<br>will ring. Pick up your phone and the call<br>will be connected. |
| Automatic Callback Deactivate       | Dial this number to de-activate automatic callback.                                                                                                    |
| Do Not Disturb Activate             | Dial this number to have calls automatically routed to voice mail.                                                                                                    |
| Do Not Disturb Deactivate           | Dial this number to cancel automatic call routing to voice mail.                                                                                                    |
| Calling Number Delivery Blocking    | Dial this number to block your number<br>from appearing on the Caller ID of the<br>people you call. Your calls may appear as<br>Private or Anonymous.                                                                                          |
| Line Blocking Deactivate            | Dial this number to unblock your<br>telephone number from appearing on<br>Caller ID.                                                                                                    |
| Call Waiting Toggle                 | Dial this number to toggle between call waiting ON and call waiting OFF.                                                                                                    |
| Anonymous Call Rejection Activate   | Dial this number to have anonymous calls rejected.                                                                                                    |
| Anonymous Call Rejection Deactivate | Dial this number to allow anonymous calls to go through.                                                                                                    |

Table 3-13 Special Number Tab

## Wi-Fi

The Wi-Fi basic menu helps manage the Wi-Fi related configurations. This menu includes Basic, and Security menus. For the Advanced settings, refer to the Advanced Configuration chapter "Wi-Fi Advanced" on page 4 - 7.

#### Figure 3-5: Wi-Fi Basic Menu

| (             | Configure basic Wi-Fi (Wireless LAN) network settings                | s. Netwo | ork Servi | ce Set I | dentifier ( | SSID) is a  | label/name | that |
|---------------|----------------------------------------------------------------------|----------|-----------|----------|-------------|-------------|------------|------|
| , 🛃           | distinguishes one wireless LAN (Wi-Fi network) from a<br>characters. | another. | It is cas | e-sensi  | tive and r  | nust not ex | ceed 32    |      |
|               | Enable Wi-Fi Service                                                 | ~        |           |          |             |             |            |      |
|               | Wi-Fi Network Name (SSID)                                            | S19AV    | 0W3L      |          |             |             |            |      |
| D             | Operating Mode                                                       | 802.11b  | /g 💌      |          |             |             |            |      |
| 17            | Operating Channel                                                    | auto 💌   |           |          |             |             |            |      |
| · A           | WDS Mode                                                             | AP       | •         |          |             |             |            |      |
|               | WDS Bridge Restriction                                               | ~        |           |          |             |             |            |      |
| 6             | WDS Bridge MAC Address 1:                                            |          |           | :        | :           | :           | :          |      |
| WE            | WDS Bridge MAC Address 2:                                            |          |           | :        | :           | :           | :          |      |
|               | WDS Bridge MAC Address 3:                                            | -        |           | :        | :           | -           | :          |      |
| 🔻 🎃 Wi-Fi     | WDS Bridge MAC Address 4:                                            |          |           | :        | <b>-</b> :  |             | :          |      |
| Basic         | Enable Home/Guest Wi-Fi Isolation                                    | -        |           |          |             |             |            |      |
| Security      |                                                                      |          |           |          |             |             |            |      |
| Guest Network |                                                                      |          |           |          |             |             |            |      |

#### Wi-Fi Menu

Wi-Fi Basic (Wireless LAN) network settings are configured at this menu which includes:

| Field or Button               | Description                                                                                                    |
|-------------------------------|----------------------------------------------------------------------------------------------------|
| Enable Wi-Fi Wireless Service | Enable Wi-Fi service of the device by clicking the box<br>to place a check mark. This function is disabled by<br>clicking the box to remove the check mark.                                                                                                    |
| Wi-Fi Network SSID            | Network Service Set Identifier (SSID) is a label/name<br>that distinguishes one wireless LAN (Wi-Fi network)<br>from another. The field is case-sensitive and must not<br>exceed 32 characters. For added security, changing<br>the default SSID (Wi-Fi) to a unique name is<br>recommended. |

To access the Wi-Fi menu, click on the Wi-Fi icon, then click on Wi-Fi.

| Field or Button    | Description                                                                                                    |
|--------------------|----------------------------------------------------------------------------------------------------|
| Operating Mode     | A pull-down list with the choices of:<br>• 802.11b only (default)<br>• 802.11g only<br>• 802.11b/g<br>• 802.11n                                                                                                    |
|                    | Select $802.11$ b/g to set the device to operate the Wi-Fi network with both $802.11b$ and $802.11g$ wireless devices.                                                                                                    |
| Operating Channels | <ul> <li>A pull-down list with choices from one to fourteen (1 through 14) depending upon the country/region setting. The default range is one to eleven (1 through 11). The default channel is six (6).</li> <li>The Wi-FI operating mode channel settings can be modified if there are problems with nearby wireless devices.</li> <li>The operating channel selection is as follows: <ul> <li>1 - 11: United States, Canada, and other</li> <li>1 - 13: Europe, Australia, Venezuela</li> <li>1 - 14: Japan (channels 1 - 14 if selecting 802.11b, channels 1 - 13 if 802.11b/g or 802.11g is selected)</li> <li>3 - 9: Israel</li> </ul> </li> </ul> |

#### Table 3-14 Wi-Fi Basic

## Wi-Fi Security

The Wi-Fi Security menu enables you to choose the wireless LAN security protocol to enable authentication and secure data transmission on the Wi-Fi network.

## **NOTE**

- Make sure the selected network security protocol is supported by the wireless devices on the network.
- Wi-Fi security is disabled by default. Use this Wi-Fi Security menu to manually enable Wi-Fi security.

#### **WEP Configuration**

#### Table 3-15 WEP Configuration

| Field or Button     | Description                                                                                                    |
|---------------------|----------------------------------------------------------------------------------------------------|
| Authentication Type | <ul> <li>A pull-down list with choices of:</li> <li>Automatic</li> <li>Shared</li> <li>Open</li> <li>The default is Automatic. Two methods of authentication can<br/>be used with WEP: Open System authentication and Shared<br/>Key authentication. Choose Automatic to allow the device to<br/>automatically switch to the WEP authentication type used by<br/>the wireless device entering the network</li> </ul>                                                                                                    |
| Encryption Strength | A pull-down list with choices of 64-bits Key and 128-bits Key.<br>The default is 64-bits Key. Data transmission on the Wireless<br>LAN is encrypted when WEP is enabled. Data encryption key<br>is either 64bits or 128 bits.                                                                                                    |
| Passphrase          | <ul> <li>Choices for the passphrase are:</li> <li>Key Index - pull down menu lets you choose the type of key generation.</li> <li>Automatic Key Generation - this feature generates 4 keys where one can be chosen to for use as the network security passphrase. Click the Generate Key button.</li> <li>If a 64-bit encryption key is used, enter 10 hexadecimal digits (any combination of 0-9, a-f, or A-F). 128-bit WEP encryption key, enter 26 hexadecimal digits (any combination of 0-9, a-f, A-F).</li> </ul> |

## WPA/WPA2 Configuration

Manage WPA/WPA2 security protocol settings. Underneath WPA/WPA2 Configuration.

| Field or Button   | Description                                                                                                    |
|-------------------|----------------------------------------------------------------------------------------------------|
| Group Key Renewal | This setting determines how often the group key is going to change. The group key renewal interval range is 300 to 7200. Default setting is 3600 seconds. |
| Security Type     | Authentication keys can be generated either automatically or entered manually. The types of authentication selections are:                                |
|                   | • Remote (Radius) - Radius Server IP address where the field is broken into 4 sub-fields with each limited to 3 digits and the default is empty.          |
|                   | <ul> <li>Shared (local) - a preshared key that includes the PSK<br/>passphrase where the default is an empty field.</li> </ul>                            |

Table 3-16 WPA/WPA2 Menu Selections

#### Figure 3-5: Wi-Fi Security

| , 💽        | Configure Wi-Fi (Wreless LAN) network security settings. If 64-bit WEP key is used, enter 10 hexadecimal digits; if<br>128-bit WEP key is used, enter 26 hexadecimal digits (any combination of 0-9, a-f, or A-F). To protect your Wi-Fi<br>network, the defaut WPA/WPA2 passphrase is recommended to be changed during initial setup. The length of<br>WPA/WPA2 passphrase is between 8 and 63 characters. |
|------------|----------------------------------------------------------------------------------------------------|
| . <b>2</b> | Netweok Home 💌<br>Enable WI-FI Protective Setup(WPS) 🔽                                                                                                    |
| ъ X        | WPS Action Add Enrollee  WPS Method PBC WPS Station PIN                                                                                                    |
|            | Authentication Type Automatic V<br>Encryption Strength 64-bits Key V                                                                                                    |
| ▼ QWI-Fi   | Key Generate Phrase motorola Generate Key Key Index 1                                                                                                    |
| Security   | Key 1 Key 2                                                                                                    |
| Advanced   | Key 3<br>Key 4                                                                                                    |
|            | Undo Apply                                                                                                    |

## Wi-Fi Protected Setup (WPS)

Your CPEi 885 supports Wi-Fi Protected Setup (WPS) to simplify the setup of your wireless security. WPS can be used to configure client devices such as wireless adapters in laptop computers that support WPS. If your client devices do not support WPS, you will have to manually configure those devices. In order to use WPS to set up your client devices, access the security section of the Wi-Fi configuration by clicking on the Wi-Fi icon, then clicking on Security. Before you begin, you should configure the security settings in the CPEi 885 as described in the section above before continuing.

#### **A NOTE** If you have client devices that do not support Wi-Fi Protected Setup, note the wireless settings, and then manually configure those client devices.

There are two primary options available when utilizing WPS. Use the option below that applies to the client device you are configuring. NOTE: WPS configures one client device at a time. Repeat the procedure for each client device that supports WPS.

#### **Option #1, Push Button Control (PBC)**

Use this method if your client device has a WPS button. Note that the button may be a physical button located on the client device or a software button located on the client device setup screen.

- There are two options available with the PBC method on the CPEi885, hard ware button and software button.
  - Hardware button PBC on the CPEi 885
    - Locate the WPS button on the back of the CPEi885 and client device.

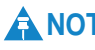

**A** NOTE Note that the button may be a physical button located on the client device or a software button located on the device setup screen.

- Press the WPS button on the back of the CPEi 885.
- Press the WPS button on the client device.
- The connection will be automatically established.
- Software button PBC on the CPEi 885
  - Navigate to the Security page of the Wi-Fi section of the CPE*i* 885 GUI as detailed above.
  - Select "PBC" at the WPS Method dialog box and select "Apply".
  - Press the WPS button on the client device.
  - The connection will be automatically established.

#### Option #2, Personal Identification Number (PIN)

Use this method if your client device has a WPS PIN number.

- Initiate the WPS PIN procedure on the client device per the manufacturer's instructions.
- Navigate to the Security page of the Wi-Fi section of the CPEi885 GUI as detailed above.
- Make sure the "PIN" option is selected in the WPS Method dialog box in the Wi-Fi Security Screen.
- Enter the PIN number of the client device in the field on this screen.
- Click "Apply" on the CPEi885 GUI screen. This must be completed within 2 minutes of starting the procedure on the client device.
- The connection will be automatically established.

This page intentionally left blank.

# **Chapter 4: Advanced Configuration**

The Advanced Configuration section describes the Port Forwarding, Local Address, and Control Panel menus.

## **Port Forwarding Menu**

Port forwarding enables you to direct incoming traffic to specific LAN hosts (computers on your network) based on the protocol and port number. It is used to play Internet games or provide local services (such as web hosting) for a LAN group. To access the Port Forwarding manu, click on the Computer icon, then click on Port Forwarding. The Port Forwarding menu provides the following tabs:

- Basic
- Forwarding

Figure 4-1: Port Forwarding

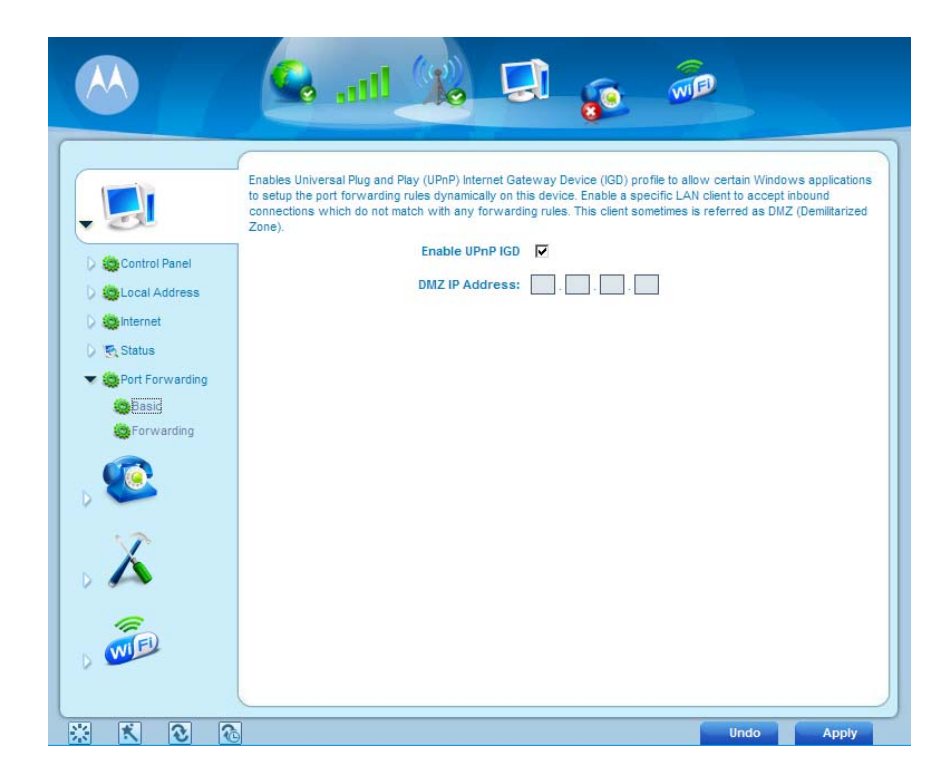

Table 4-1 Port Forwarding Menu

| Field or Button                     | Description                                                                                                    |
|-------------------------------------|----------------------------------------------------------------------------------------------------|
| Enable UPnP IGD                     | Enables the Universal Plug and Play<br>(UPnP) Internet Gateway Device (IGD)<br>profile to allow certain Windows<br>applications to set up the port forwarding<br>rule dynamically when NAT is enabled on<br>this device. |
| DMZ (DeMilitarized Zone) IP Address | Enter the DMZ IP Address.                                                                                                    |

Be sure to click the **Apply** button once you have made changes.

## **Forwarding Tab**

Click the **ADD** button to create additional Port Forwarding rules. The Forwarding tab contains the following selections:

Table 4-2 Forwarding Tab

| Field or Button | Description                                                                       |
|-----------------|-----------------------------------------------------------------------------------|
| Select          | Select a box when you want to delete the specific row.                            |
| Protocol        | Select TCP (Transmission Control<br>Protocol) or UDP (User Datagram<br>Protocol). |
| WAN Port Start  | Enter the beginning port range for external network access.                       |
| WAN Port End    | Enter the ending port range for external network access.                          |
| LAN IP Address  | Enter the IP address to host the service.                                         |
| LAN Port Start  | Enter the beginning port range for internal network access.                       |
| LAN Port End    | Enter the ending port range for internal network access.                          |
| Enabled         | Check to enable specific port forwarding.                                         |

Be sure to click the Apply button once you have made changes.

## Local Address Menu

The Local Address menu allows you to configure your Local Area Network (LAN) connections.

The Local Address menu provides the following tabs:

- DHCP Server
- Lease Status
- Lease Reservation

To access the Local Address menu, click on the Computer icon, then click on the Local Address.

#### Figure 4-2: Local Address Menu

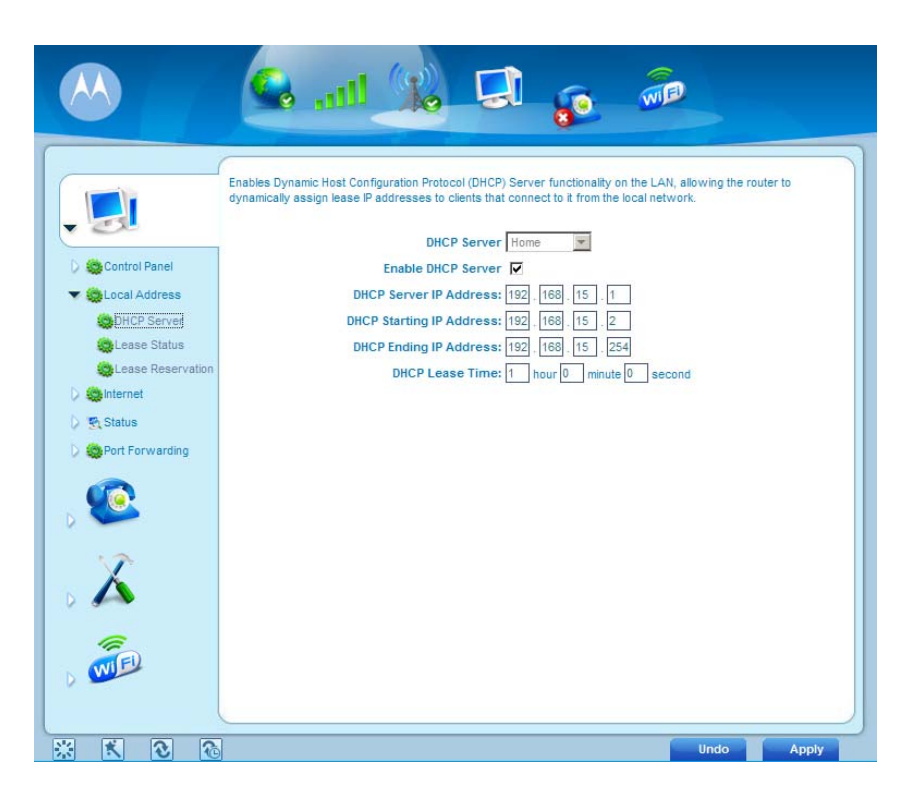

## **DHCP Server Tab**

The DHCP Server tab enables Dynamic Host Configuration Protocol (DHCP) server functionality on the LAN, allowing the router to dynamically assign lease IP addresses to clients that connect to it from the local network. The DHCP Server Tab contains the following selections:

Table 4-3 DHCP Server Tab

| Field or Button          | Description                                                                                                    |
|--------------------------|----------------------------------------------------------------------------------------------------|
| Enable DHCP Server       | If selected, the DHCP server on the<br>gateway assigns IP addresses to the<br>computers and other hosts on your<br>network if they have DHCP enabled. By<br>default, the gateway server is enabled. If<br>there is another DHCP server running on<br>your network (on another router), disable<br>one of the DHCP servers. |
| DHCP Server IP Address   | Enter the default port forwarding LAN Client IP Address.                                                                                                    |
| DHCP Starting IP Address | Sets the first IP address assigned by the DHCP server, in dotted-decimal format. It must be greater than the IP address value of the gateway. For example, if the IP address of the gateway is 192.168.15.1 (default), the starting IP address must be 192.168.15.2 (or higher).                                           |

| Field or Button        | Description                                                                                                    |
|------------------------|----------------------------------------------------------------------------------------------------|
| DHCP Ending IP Address | Sets the final IP address assigned by the<br>DHCP server. If the DHCP server runs out<br>of DHCP addresses, users cannot access<br>network resources. If this happens,<br>increase the Ending IP or reduce the<br>Lease Time.                                                                                                    |
| DHCP Lease Time        | Sets the time, in seconds, that a network<br>computer remains connected to the<br>gateway using its current assigned IP<br>address. At the end of this time, the DHCP<br>server renews the lease or assigns the<br>computer a new IP address. The default is<br>3600 seconds (one hour). The maximum is<br>999999 seconds (about 278 hours). |

Table 4-3 DHCP Server Tab

Be sure to click the Apply button once you have made changes.

#### Lease Status Tab

The Lease Status tab in the Local Address menu displays the active DHCP leases since the last reboot. The Lease Status Tab contains the following selections:

Table 4-4 Lease Status Tab

| Field or Button          | Description                                                                                           |
|--------------------------|----------------------------------------------------------------------------------------------------|
| Client Host Name         | Displays the client host name. The Name field is limited to 20 characters (only 5 appear in display). |
| MAC Address              | Media Access Control (MAC) address.                                                                   |
| IP Address               | Shows the IP Address for each active lease.                                                           |
| Remaining Lease Duration | Shows the amount of time, in seconds, remaining in the lease.                                         |

Be sure to click the **Apply** button once you have made changes.

#### Lease Reservation Tab

This tab allows you to manage the lease reservation so that the same client receives the same IP address each time. The Lease Reservation Tab contains the following selections:

| Table 4-5 Lease R | eservation Tab |
|-------------------|----------------|
|-------------------|----------------|

| Field or Button  | Description                                                                                                    |
|------------------|----------------------------------------------------------------------------------------------------|
| Select           | Select this box if you want to delete an<br>established lease reservation. Be sure to<br>click the <b>Delete</b> button once you have<br>selected the exception to be deleted. |
| Client Host Name | Enter the client host name. The Name<br>field is limited to 20 characters (only 5<br>appear in display)                                                                        |
| MAC Address      | Media Access Control (MAC) address.<br>Enter the MAC address of the device.                                                                                                    |
| IP Address       | Enter the IP address that you want assigned to the MAC Address.                                                                                                    |
| Enabled          | Clicking this box enables the lease reservation.                                                                                                    |

Be sure to click the **Apply** button once you have made changes.

## **Control Panel**

The Control Panel sections allows you to view/update your software information.

The Control menu provides the following tabs:

- Software
- Certificate
- System
- About

#### Figure 4-3: Control Panel Menu

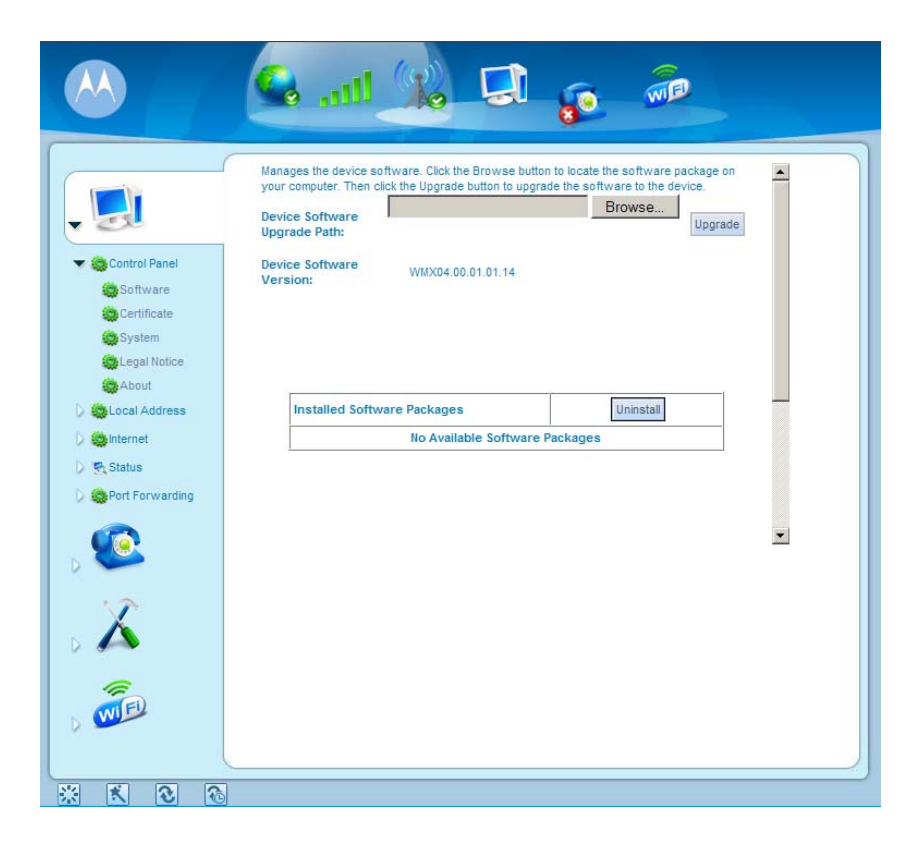

#### Software Tab

The Software tab manages the software on your CPE device. It is also where you can upgrade device software.

Use the **BROWSE** button to browse your computer for additional software packages. Once you have located the software package/update you would like to add to your device, click the **Upgrade** button.

Select the software you would like to install and click the Install button.

If you would like to remove software, select the software package you would like to remove and click **Uninstall**.

#### **Certificate Tab**

The Certificate tab is where you view the certificates that are stored on the device.

#### System Tab

This tab allows you to manage additional features of your CPE device.

#### Table 4-6 System Tab

| Field or Button                 | Description                                                                                                    |
|---------------------------------|----------------------------------------------------------------------------------------------------|
| Language Used in User Interface | Select the desired language for the user interface. The default language is English.                                                       |
| Enable WiMAX Radio Interface    | Check this box to enable the WiMAX<br>Radio Interface.                                                                                     |
| Auto Refresh Interval           | Enter, in seconds, the interval for status<br>Auto Refresh. Valid range is 2 seconds -<br>9999 seconds. The default value is 3<br>seconds. |
| Background                      | Select the desired background color for the user interface.                                                                                |

## **About Tab**

The About Tab displays basic properties of your CPE device such as: Product Name, Model ID, Hardware Version, Serial Number, and the WiMAX MAC Address.

## Wi-Fi Advanced

The Wi-Fi Advanced menu provides the following field settings:

Table 4-7 Wi-Fi Advanced Menu

| Field or Button       | Description                                                                                                    |
|-----------------------|----------------------------------------------------------------------------------------------------|
| Enable SSID broadcast | Check the box to disable the SSID of your wireless LAN net-<br>work to be broadcast by the device. The wireless client on<br>the wireless LAN will have to know the SSID of the device in<br>order to connect to the network if this option is checked. |
| Transmit Rate         | Select the basic transfer rates based on the speed of<br>wireless device on the wireless LAN. It is strongly<br>recommended to keep this setting to Auto.                                                                                               |
| Transmit Power        | Set the transmit power level of the Wi-Fi radio. Available options are low, medium and high.                                                                                                    |

| Field or Button            | Description                                                                                                    |
|----------------------------|----------------------------------------------------------------------------------------------------|
| Beacon Interval            | Enter a value between 1 and 65,535 milliseconds. The<br>Beacon Interval value indicates the frequency interval of the<br>beacon. A beacon is a packet broadcast by the device to<br>synchronize the other wireless network.                                                                                                    |
| RTS Threshold              | This value should remain at its default setting of 2347. The range is 0-2347 bytes. Should you encounter inconsistent data flow, only minor modifications are recommended. If a network packet is smaller than the preset RTS threshold size, the RTS/CTS mechanism will not be enabled. The device sends Request to Send (RTS) frames to a particular receiving wireless client on the network and negotiates the sending of a data frame. After receiving an RTS, the wireless client responds with a Clear to Send (CTS) frame to acknowledge the right to begin transmission.                                                                                                    |
| Preamble Type              | The Preamble defines the length of the CRC block (Cyclic<br>Redundancy Check is a common technique for detecting<br>data transmission errors) for communication between the<br>wireless router and the roaming wireless network adapters.<br>Note: High network traffic areas should use the shorter<br>preamble type.                                                                                                    |
| Fragmentation<br>Threshold | The range is 256-2346 bytes. It specifies the maximum size<br>for a packet before data is fragmented into multiple<br>packets. If you experience a high packet error rate, you may<br>slightly increase the Fragmentation Threshold. Setting the<br>Fragmentation Threshold too low may result in poor<br>network performance. Only minor modifications of this<br>value are recommended.                                                                                                    |
| DTIM Interval              | The default value is 3. This value, between 1 and 255<br>milliseconds, indicates the interval of the Delivery Traffic<br>Indication Message (DTIM). A DTIM field is a countdown<br>field informing clients of the next window for listening to<br>broadcast and multicast messages. When the router has<br>buffered broadcast or multicast messages for associated<br>clients, it<br>sends the next DTIM with a DTIM Interval value. Its clients<br>hear the beacons and awaken to receive the broadcast and<br>multicast messages.                                                                                                    |
| CTS Protection Mode        | CTS (Clear To Send) is a function used to minimize<br>collisions among wireless devices on a wireless LAN. CTS<br>will make sure the wireless network is clear before a<br>wireless client attempts to send wireless data. Enabling CTS<br>will add overhead and may lower wireless through put.<br>None: CTS is typically used in a pure 802.11g environment.<br>If CTS is set to "Disable" in a mixed mode environment<br>populated by 802.11b clients, wireless collisions may occur<br>frequently. If set to <b>Enable</b> , CTS will always be used to<br>make sure the wireless LAN is clear before sending data. If<br>set to <b>Auto</b> , CTS will monitor the wireless network and<br>automatically decide whether to implement CTS based on<br>the amount of traffic and collisions that occurs on the<br>wireless LAN. |

| Table | 4-7 | Wi-Fi | Advanced | Menu |
|-------|-----|-------|----------|------|
|       |     |       | ,        |      |

| Field or Button                | Description                                                                                                    |
|--------------------------------|----------------------------------------------------------------------------------------------------|
| WMM                            | Wi-Fi Multimedia is QoS (Quality of Service) for the wireless LAN. Enable this option to improve the quality of video and voice applications for the wireless clients on the network.                        |
| Wireless Client Access<br>List | This option is to increase the wireless LAN network<br>security. If checked, only the wireless client with the MAC<br>address listed in the Wireless Client Access table can<br>connect to the wireless LAN. |

Table 4-7 Wi-Fi Advanced Menu

This page intentionally left blank.

# Chapter 5: Configuring TCP/IP

This section contains two examples of configuring TCP/IP in a Windows environment. Most computers already have the TCP/IP configuration enabled. Use the following procedures to verify that the configuration is set up. Configure all client computers on your network for TCP/IP (the protocol that controls communication among computers). Two examples are provided in this document:

- Configuring TCP/IP in Windows XP
- Configuring TCP/IP in Windows Vista

## 

Follow the instructions in your computer user manual for other Operating Systems.

#### Configuring TCP/IP in Windows XP

1. On the Windows desktop, click **Start** to display the Start window:

#### Figure 5-1: Windows XP Start Window

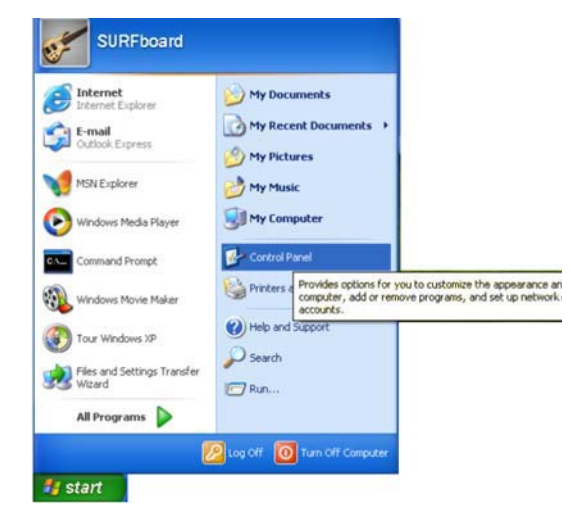

2. Click **Control Panel** to display the Control Panel window. The display varies, depending on your Windows XP view options. If the display is a Category view as shown in Figure 5-2, continue with Step 3. Otherwise, skip to Step 5.

#### Figure 5-2: Control Panel

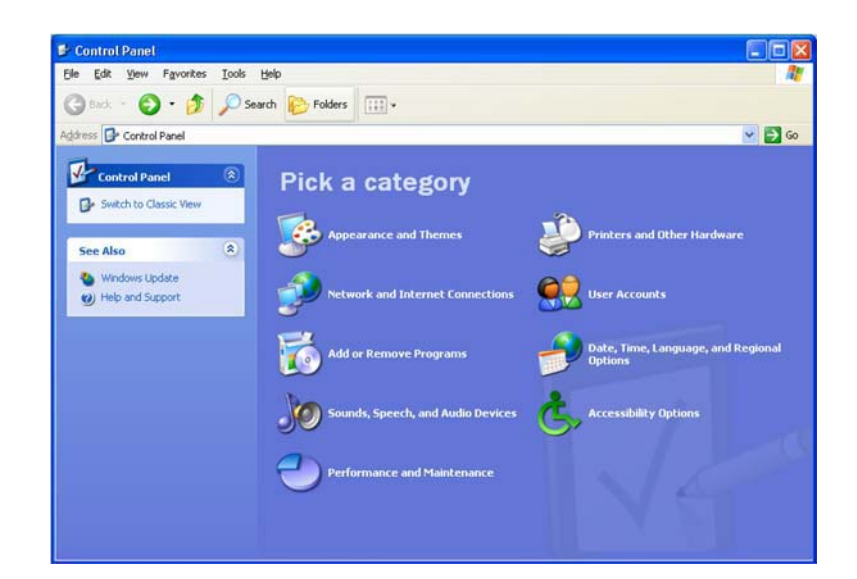

3. Click **Network and Internet Connections** to display the Network and Internet Connections window:

Figure 5-3: Network and Internet Connections

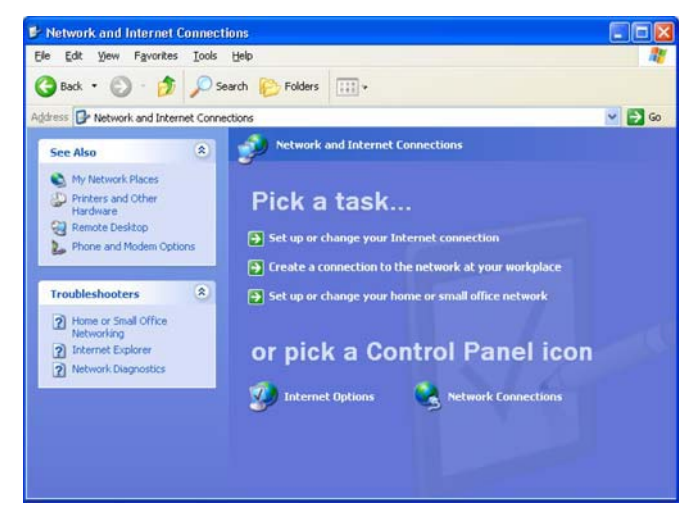

- 4. Click Network Connections. Skip to Step 6.
- 5. If a classic view like Figure 5-4 is displayed, double-click **Network Connections** to display the LAN or High-speed Internet connections.

#### Figure 5-4: Control Panel Classic View

| e Edit Yew Favorites  | Iools Help                |                       |                          |                         |                    |                             |                    |
|-----------------------|---------------------------|-----------------------|--------------------------|-------------------------|--------------------|-----------------------------|--------------------|
| 🕽 Back + 🕥 • 🏂 ,      | 🔎 Search   🌔 Fo           | Iders 🔝-              |                          |                         |                    |                             |                    |
| dress 🕞 Control Panel |                           |                       |                          |                         |                    |                             |                    |
| Control Panel         | Accessibility     Options | Add Hardware          | Add or<br>Remov          | Administrative<br>Tools | Date and Time      | Display                     | Folder Options     |
| See Also              | <ul> <li>Fonts</li> </ul> | Game<br>Controllers   | Internet<br>Options      | Keyboard                | Mouse              | Network<br>Connections      | Phone and<br>Modem |
| Help and Support      |                           | -                     | ۲                        | 3                       | 1                  | O,                          | 2                  |
|                       | Power Options             | Printers and<br>Faxes | Regional and<br>Language | Scanners and<br>Cameras | Scheduled<br>Tasks | Sounds and<br>Audio Devices | Speech             |
|                       | 81                        |                       | <u>8</u>                 |                         |                    |                             |                    |

6. Right-click the **Local Area Connection**. If more than one connection is displayed, be sure to select the one for your network interface.

Figure 5-5: Network Connections

| Back + 🙆 - 🍂 💭 Search 🕞 Folders               |  |
|-----------------------------------------------|--|
| Back • 🖒 • 🎒 💭 Search 🔗 Folders 🛄 •           |  |
|                                               |  |
| dress 💊 Network Connections                   |  |
| Network Tasks                                 |  |
| Create a new                                  |  |
| Set up a home or small<br>office network.     |  |
| Clisable this network Repair                  |  |
| Separ this connection                         |  |
| Rename this connection Create Shortcut        |  |
| View status of this connection     Rename     |  |
| Change settings of this connection Properties |  |
| Other Places                                  |  |
| Control Panel                                 |  |
| S My Network Places                           |  |
| And My Documents                              |  |
| S My Computer                                 |  |

7. Select **Properties** from the pop-up menu to display the Local Area Connection Properties window:

#### Figure 5-6: Local Area Connection Properties

- Local Area Connection Properties
   Connect using
   Some EtherLink >2, 10/100 PCI For Complete PC Manage
   Some EtherLink >2, 10/100 PCI For Complete PC Manage
   Configure.
   This connection uses the following items:
   Configure.
   This connection Metworks
   Configure.
   This connection Metworks
   Configure.
   This connection Metworks
   Configure.
   This connection Metworks
   Configure.
   This connection Metworks
   Configure.
   This connection Metworks
   Configure.
   This connection Metworks
   Configure.
   This connection Metworks
   Configure.
   This connection Metworks
   Configure.
   This connection Metworks
   Configure.
   This connection Metworks
   Configure.
   This connection Metworks
   Configure.
   This connection Metworks
   Configure.
   This connection Metworks
   Configure.
   This connection Metworks
   Configure.
   This connection Metworks
   Configure.
   This connection Metworks
   Configure.
   This connection Metworks
   Configure.
   This connection Metworks
   Configure.
   This connection Metworks
   Configure.
   This connection Metworks
   Configure.
   This connection Metworks
   Configure.
   This connection Metworks
   Configure.
   This configure.
   This configure.
   This connection Metworks
   Configure.
   This connection Metworks
   Configure.
   This configure.
   This configure.
   This configure.
   This configure.
   This configure.
   This configure.
   This configure.
   This configure.
   This configure.
   This configure.
   This configure.
   This configure.
   This configure.
   This configure.
   This configure.
   This configure.
   This configure.
   This configure.
   This configure.
   This configure.
   This configure.
   This configure.
   This configure.
   This configure.
   This configure.
   This configure.
   This configure.
   This configure.
   This configure.
   This configure.
   This configure.
   This configure.
   This configure.
- 8. On the Local Area Connection Properties window, select **Internet Protocol (TCP/IP)** if it is not selected.
- 9. Click Properties to display the Internet Protocol (TCP/IP) Properties window.

Figure 5-7: Internet Protocol (TCP/IP) Properties

| ieneral                       | Alternate Configuratio                                                        | n                                                                                       |
|-------------------------------|-------------------------------------------------------------------------------|-----------------------------------------------------------------------------------------|
| You ca<br>this cap<br>the app | n get IP settings assign<br>pability. Otherwise, you<br>ropriate IP settings. | ed automatically if your network supports<br>need to ask your network administrator for |
| 00                            | btain an IP address aut                                                       | omatically                                                                              |
| OU                            | se the following IP addr                                                      | ess:                                                                                    |
| IP ad                         | idress:                                                                       |                                                                                         |
| Subr                          | set mask:                                                                     |                                                                                         |
| Defa                          | ult gateway.                                                                  |                                                                                         |
| () O                          | btain DNS server addre                                                        | ess automatically                                                                       |
| OU                            | se the following DNS se                                                       | erver addresses:                                                                        |
| Prefe                         | arred DNS server.                                                             |                                                                                         |
| Alten                         | nate DNS server:                                                              |                                                                                         |
|                               |                                                                               |                                                                                         |
|                               |                                                                               | Advanced.                                                                               |
|                               |                                                                               |                                                                                         |

- 10. Be sure Obtain IP address automatically and Obtain DNS server address automatically are selected.
- 11. Click **OK** to close the TCP/IP Properties window.

## Configuring TCP/IP in Windows Vista

1. On the Windows desktop, click the **Windows Logo** on the left bottom corner to display the Start window. Then click **Network**.

Figure 5-8: Network selection

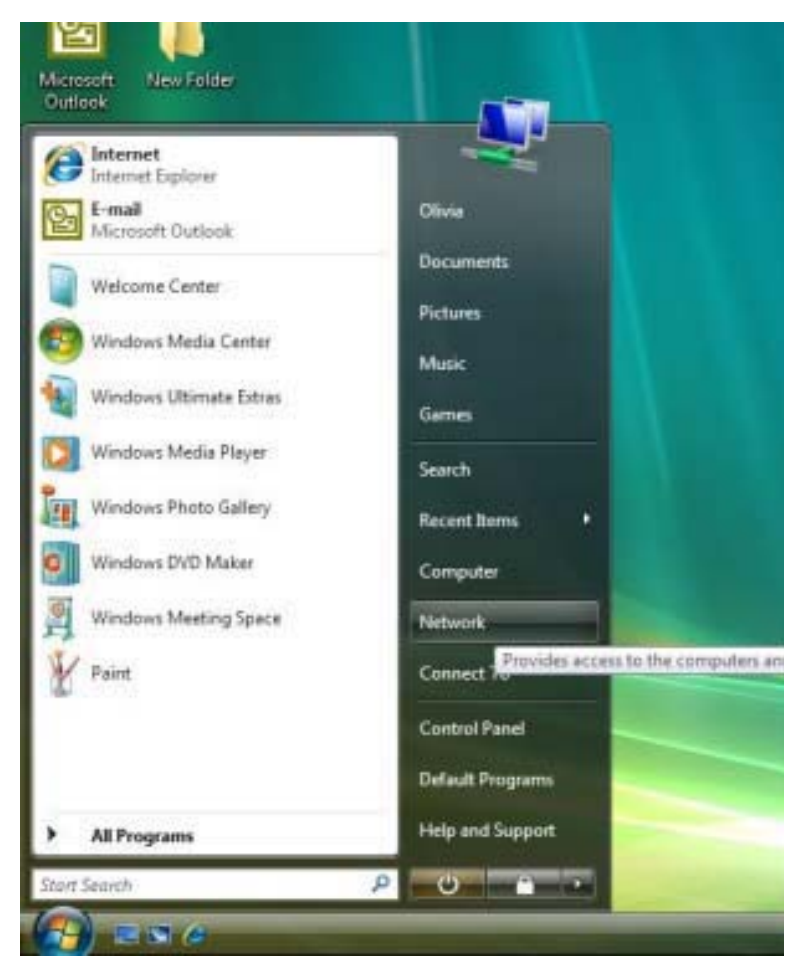

2. When the Network windows appears, click the **Network and Sharing Center** from the action bar on the top of the window.

Figure 5-9: Network and Sharing Center

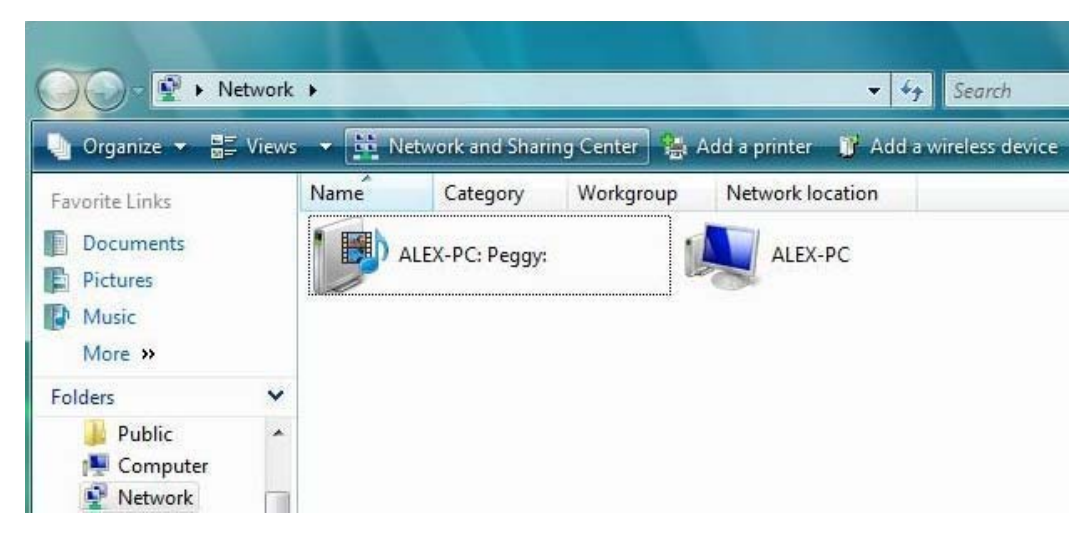

3. After you click the **Network and Sharing Center**, the Network and Sharing Center window displays. Follow by clicking the **Manage Network Connection** from the task bar.

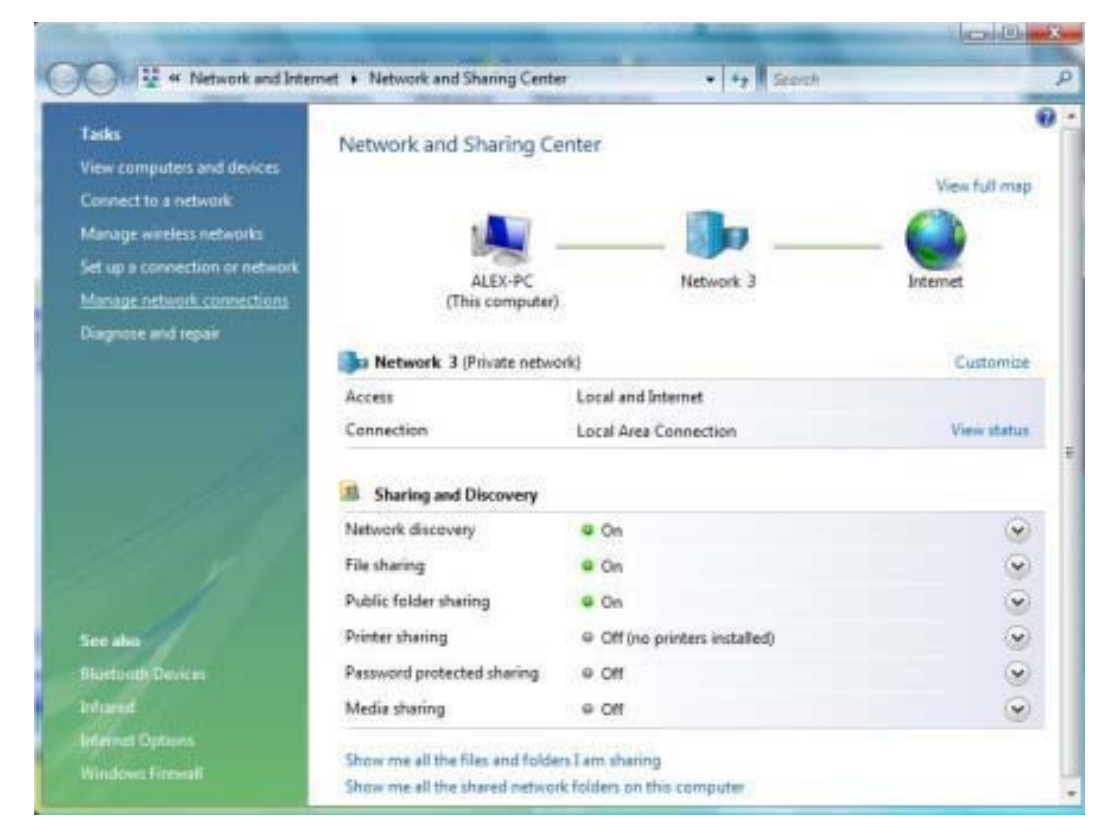

4. The network connections appear. Drag your mouse to the **Local Area Connection** and right click the mouse button. A series of tasks display. Click **Properties**.

#### Figure 5-10:

#### Figure 5-11: Local Area Connection selection

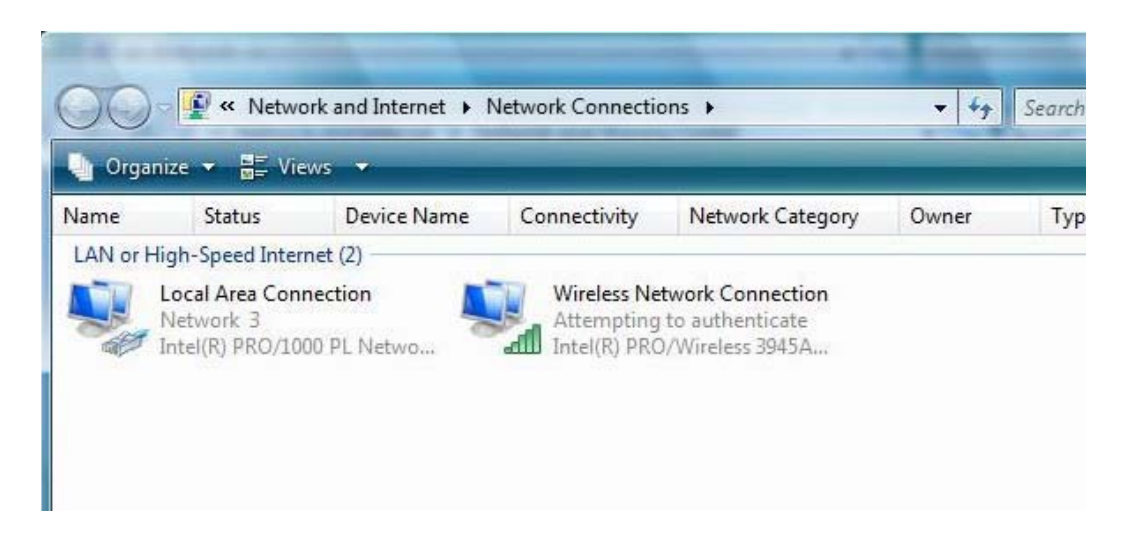

#### Figure 5-12: Properties selection

| 🌗 Organ  | nize 👻 📑 Vi               | ews 👻 💥 Disable                                          | this network dev | ice 📑 Diagnose thi                    |
|----------|---------------------------|----------------------------------------------------------|------------------|---------------------------------------|
| Name     | Status                    | Device Name                                              | Connectivity     | Network Category                      |
| LAN or H | igh-Speed Inte            | rnet (2)                                                 |                  |                                       |
|          | Network 3<br>Intel(R) PRO | Disable<br><b>Status</b><br>Diagnose<br>Bridge Connectio | ) PR(            | g to authenticate<br>O/Wireless 3945A |
|          |                           | Create Shortcut<br>Delete<br>Rename                      |                  |                                       |
|          |                           | Properties                                               |                  |                                       |

5. A series of protocols appear. Among them, check the **Internet Protocol Version 4 (TCP/IPv4)** and click **Properties**.

|                                                                | onnopences               |                | ork Cat          |
|----------------------------------------------------------------|--------------------------|----------------|------------------|
| Networking Sharing                                             |                          |                |                  |
| Connect using:                                                 |                          |                | nnecti           |
| Intel(R) PRO/10                                                | 00 PL Network Conne      | ection         | aticate<br>3945/ |
|                                                                |                          | Configure      |                  |
| This connection uses t                                         | he following items:      | Coningure      |                  |
|                                                                | ne following items.      |                |                  |
| OoS Packet 9                                                   | Scheduler                |                |                  |
| File and Printe                                                | er Sharing for Microsoft | Networks       |                  |
| 🗹 📥 Internet Proto                                             | col Version 6 (TCP/IP    | v6)            |                  |
| 🗹 🔺 Internet Proto                                             | col Version 4 (TCP/IP)   | v4)            |                  |
| 🗹 🔺 Link-Layer To                                              | pology Discovery Map     | per I/O Driver |                  |
| 🗹 🔺 Link-Layer To                                              | pology Discovery Res     | ponder         |                  |
| Install                                                        | Uninstall                | Properties     |                  |
| Description                                                    | 100                      |                |                  |
| ACCESS OF ANY THE CARE AND AND AND AND AND AND AND AND AND AND | er to access resources   | on a Microsoft |                  |
| Allows your compute                                            | 1 10 000000 100001000    |                |                  |

6. At TCP/IPv4 Properties window, check **Obtain an IP address automatically**, and **Obtain DNS server address automatically**. Click **OK** to save the settings.

| Internet Protocol Version 4 (TCP/IPv4) Properties           General         Alternate Configuration           You can get IP settings assigned automatically if your network s           this capability. Otherwise, you need to ask your network admini           for the appropriate IP settings.           Obtain an IP address automatically           Use the following IP address: |
|----------------------------------------------------------------------------------------------------|
| General       Alternate Configuration         You can get IP settings assigned automatically if your network s         this capability. Otherwise, you need to ask your network admini         for the appropriate IP settings.         Obtain an IP address automatically         Use the following IP address:                                                                         |
| You can get IP settings assigned automatically if your network s<br>this capability. Otherwise, you need to ask your network admini<br>for the appropriate IP settings.<br>Obtain an IP address automatically<br>Use the following IP address:                                                                                                    |
| IP address:                                                                                                    |
|                                                                                                    |
| IP-address:                                                                                                    |
| Subnet mask:                                                                                                    |
| Default gateway:                                                                                                    |
| Obtain DNS server address automatically                                                                                                    |
| Use the following DNS server addresses:                                                                                                    |
|                                                                                                    |
| Preferred DNS server:                                                                                                    |

7. When you have completed the setting updates, click **OK** to exit.

This page intentionally left blank.

# **Chapter 6: Troubleshooting**

#### **Power**

- Check that the AC power adapter is properly plugged into the electrical outlet and into the Desktop CPE.
- Check that the electrical outlet is working.

## A Computer Cannot Log On to the CPE

Check that the Ethernet cable is properly connected to the Desktop CPE unit and the computer.

#### Cannot Connect to the Internet

- Check the Desktop CPE connection status from the Web Interface, refer to the Connection Status section to verify the connection status.
- If the Desktop CPE connection is down, and the gateway has not received an IP for 5 minutes to 10 minutes:
  - Re-Run the Setup Wizard.
  - If the Setup Wizard does not help, then reset the Desktop CPE using the reset button.

## **Additional Troubleshooting Help**

Contact your service provider for additional help.

This page intentionally left blank.

# Chapter 7: Important Safety and Legal Information

Your Motorola WiMAX Wireless Broadband Gateway is designed and tested to comply with a number of national and international standards and guidelines (listed below) regarding human exposure to RF electromagnetic energy. Please see the Regulatory Guide included in the device packaging.

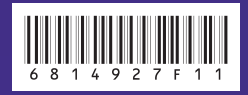

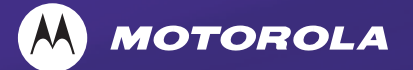

MOTOROLA, MOTO, MOTOROLA SOLUTIONS and the Stylized M Logo are trademarks or registered trademarks of Motorola Trademark Holdings, LLC and are used under license. All other trademarks are the property of their respective owners. © 2011 Motorola Solutions, Inc. All rights reserved.